## Add a Signoff Group to an Employee

Last Modified on 24/07/2023 11:00 am BST

## Permissions

You will require an Access Role with the following permissions:

- (User Management) Employees
- 1. Navigate from the homepage to Administrative Settings | User Management | Employees.

| Occurst Ontions                                   |        |          |   |
|---------------------------------------------------|--------|----------|---|
| Search Options                                    |        |          |   |
| Enter surname of employee<br>(or lead characters) |        | Username |   |
| E-mail Address                                    |        |          |   |
| Role                                              | [None] |          | ~ |
| Signoff Group                                     | [None] |          | ~ |
| Default Department                                |        |          | ~ |
| Default Costcode                                  | [None] |          | ~ |
|                                                   |        |          |   |
|                                                   |        |          |   |

2. Search for an employee and then click .

| Employees |       |       |   |   |   |          |                   |            |         |              |                                  |
|-----------|-------|-------|---|---|---|----------|-------------------|------------|---------|--------------|----------------------------------|
| Displ     | lay F | ilter |   |   |   |          | All Employees     | ~          |         |              |                                  |
| 2         | ×     | î     | ¢ | × | ٩ | Username | Title (Mr/Mrs/Dr) | First Name | Surname | Group Name   | E-mail Address 🔻                 |
| 2         | ×     | n     | ᠿ |   |   | Peter    | Mr                | Peter      | Cowen   | Line Manager | peter.cowen@allocatesoftware.com |

3. Click on the **Claims** tab to configure the employee's Signoff Groups. This will determine the approval process that their claims will go through.

| eral Details Permissions         | Work Personal Claims Notifications Authoriser L | evel       |          |
|----------------------------------|-------------------------------------------------|------------|----------|
| Claim Signoff                    |                                                 |            |          |
| Signoff Group                    | Line Manager                                    | ~          | 0        |
| Signoff Group (Credit Card)      | [None]                                          | ~          | 0        |
| Signoff Group (Purchase<br>Card) | [None]                                          | ~          | <b>?</b> |
| Signoff Group (Advances)         | [None]                                          | ~          | 0        |
| Item Roles                       |                                                 |            |          |
| Add Item Role                    |                                                 |            |          |
| 💌 🗙                              | Item Role 🔺                                     | Start Date | End Date |
| 🍞 🗙 General Items                |                                                 |            |          |

- 4. Within the 'Claim Signoff' section, select a Signoff Group from the available drop-down list. Additional Signoff Groups can be selected for Credit Cards, Purchase Cards and Advances. For more information on how to configure Signoff Groups, view Configure a Signoff Group.
- 5. Click **Save** to store the changes or Cancel to discard the changes.